# ASA/PIX: Cliente del IPSec VPN que dirige usando el servidor DHCP con el ejemplo de la Configuración de ASDM

# Contenido

Introducción prerrequisitos Requisitos **Componentes Utilizados Productos Relacionados Convenciones Antecedentes** Configurar Diagrama de la red VPN de acceso remoto de la configuración (IPSec) Configure ASA/PIX usando el CLI Configuración de Cliente Cisco VPN Verificación Comandos show Troubleshooting Borre las asociaciones de seguridad Comandos para resolución de problemas Ejemplo de resultado del comando debug Información Relacionada

# **Introducción**

Este documento describe cómo configurar Cisco 5500 Series Adaptive Security Appliance (ASA) para hacer que el servidor DHCP proporcione la dirección IP del cliente a todos los clientes VPN que usan Adaptive Security Device Manager (ASDM) o la CLI. El ASDM ofrece administración de seguridad de talla mundial y monitoreo a través de una Interfaz de administración basada en la Web intuitiva, fácil de utilizar. Una vez que la configuración de Cisco ASA es completa, puede ser verificada usando el Cisco VPN Client.

Consulte el Ejemplo de Configuración de Autenticación <u>PIX/ASA 7.x y Cisco VPN Client 4.x con</u> <u>Windows 2003 IAS RADIUS (en comparación con Active Directory)</u> para instalar la conexión VPN de acceso remoto entre Cisco VPN Client (4.x para Windows) y PIX 500 Series Security Appliance 7.x. El usuario remoto de VPN Client se autentica contra el Active Directory usando un servidor RADIUS de Internet Authentication Service de Microsoft Windows 2003 (IAS).

Consulte el Ejemplo de Configuración de Autenticación de PIX/ASA 7.x y al Cisco VPN Client 4.x

para Cisco Secure ACS para configurar una conexión VPN de acceso remoto entre un Cisco VPN Client (4.x para Windows) y el PIX 500 Series Security Appliance 7.x usando un Cisco Secure Access Control Server (ACS versión 3.2) para la autenticación ampliada (Xauth).

## prerrequisitos

## **Requisitos**

Este documento asume que el ASA está completamente operativo y está configurado para permitir que el ASDM de Cisco o el CLI realice los cambios de configuración.

**Nota:** Consulte <u>Cómo Permitir el Acceso HTTPS para el ASDM</u> o el <u>PIX/ASA 7.x: SSH en el</u> <u>Ejemplo de Configuración de las Interfaces Interiores y Exteriores</u> para permitir que el dispositivo sea configurado remotamente por el ASDM o el Secure Shell (SSH).

### **Componentes Utilizados**

La información que contiene este documento se basa en las siguientes versiones de software y hardware.

- Cisco Adaptive Security Appliance Software Version 7.x y posterior
- Adaptive Security Device Manager Version 5.x y posterior
- Cisco VPN Client Version 4.x y posterior

La información que contiene este documento se creó a partir de los dispositivos en un ambiente de laboratorio específico. Todos los dispositivos que se utilizan en este documento se pusieron en funcionamiento con una configuración verificada (predeterminada). Si la red está funcionando, asegúrese de haber comprendido el impacto que puede tener cualquier comando.

## **Productos Relacionados**

Esta configuración también se puede usar con Cisco PIX Security Appliance Version 7.x y posterior.

## **Convenciones**

Consulte <u>Convenciones de Consejos TécnicosCisco</u> para obtener más información sobre las convenciones del documento.

# Antecedentes

Los VPN de accesos remotos dirigen el requisito del equipo de trabajo móvil de conectar con seguridad con la red de la organización. Los usuarios ambulantes pueden configurar una conexión segura usando el software cliente VPN instalado en sus PC. El cliente VPN inicia una conexión a un dispositivo del sitio central configurado para validar estas peticiones. En este ejemplo, el dispositivo del sitio central es un dispositivo de seguridad adaptante de las 5500 Series ASA que utiliza las correspondencias cifradas dinámicas.

En administración de direcciones del dispositivo de seguridad tenemos que configurar los IP Addresses que conectan a un cliente con un recurso en la red privada, a través del túnel, y dejan al cliente funcionar como si fuera conectado directamente con la red privada. Además, nos estamos ocupando solamente de los IP Address privados que consiguen asignados a los clientes. Los IP Addresses asignados a otros recursos en su red privada son parte de sus responsabilidades de la Administración de red, no Administración de VPN de la parte de. Por lo tanto, cuando los IP Addresses se discuten aquí, significamos esos IP Addresses disponibles en su esquema de direccionamiento de la red privada que deje al cliente funcionar como un punto final del túnel.

# **Configurar**

En esta sección encontrará la información para configurar las funciones descritas en este documento.

**Nota:** Use la <u>Command Lookup Tool</u> (<u>clientes registrados solamente</u>) para obtener más información sobre los comandos usados en esta sección.

## Diagrama de la red

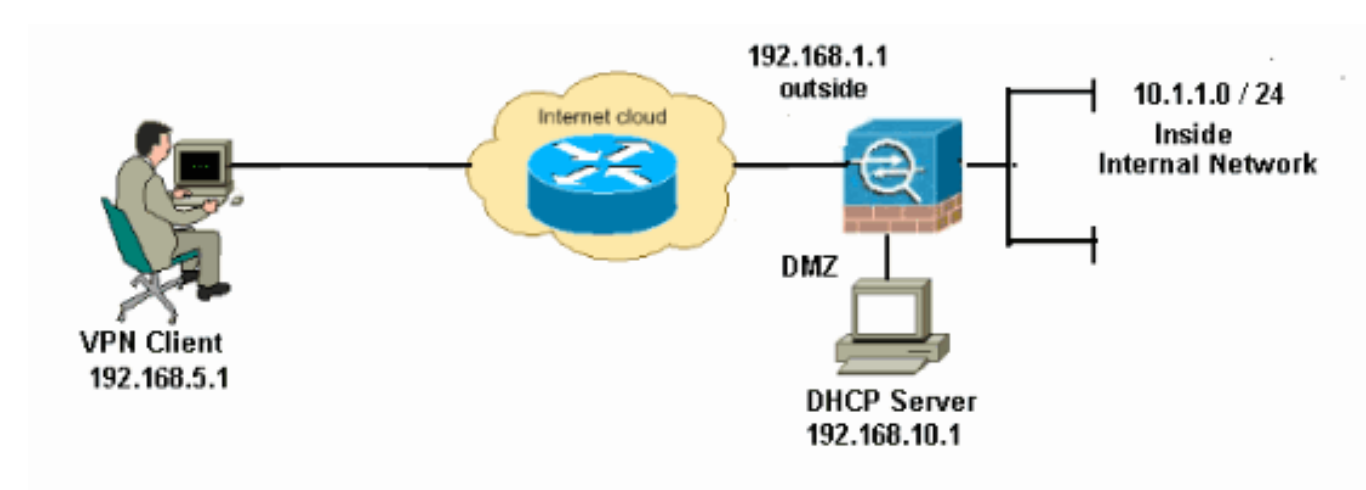

En este documento, se utiliza esta configuración de red:

**Nota:** Los esquemas de direccionamiento IP usados en esta configuración no son legalmente enrutables en Internet. Son las direcciones RFC1918 que fueron utilizadas en un entorno de laboratorio.

## VPN de acceso remoto de la configuración (IPSec)

#### Procedimiento del ASDM

Complete estos pasos para configurar el VPN de acceso remoto:

 Elija la configuración > el acceso del VPN de acceso remoto > de la red (cliente) > avanzó > IPSec > las políticas IKE > Add para crear una política isakmp 2, como se muestra.

| 🕵 Add IKE Polic | у     |                 |                                                  |        |
|-----------------|-------|-----------------|--------------------------------------------------|--------|
| Priority:       | 2     | Authentication: | pre-share 🗸                                      |        |
| Encryption:     | des 💙 | D-H Group:      | 2 🗸                                              |        |
| Hash:           | sha 💙 | Lifetime:       | <ul><li>Unlimited</li><li>86400 second</li></ul> | onds 💌 |
|                 |       | Cancel          | Help                                             |        |

El Haga Click en OK y **se aplica**.

 Elija la configuración > el acceso del VPN de acceso remoto > de la red (cliente) > avanzó > IPSec > IPSec transforman los conjuntos > Add para crear el ESP-DES-SHA transforman el conjunto, como se

| 🛸 Add | Transform Set  |             |      |         |  |
|-------|----------------|-------------|------|---------|--|
|       |                |             |      |         |  |
|       | Set Name:      | ESP-DES-SHA |      |         |  |
|       | Properties     |             |      |         |  |
|       | Mode:          | 💿 Tunnel    | 🔿 Tr | ansport |  |
|       | ESP Encryption | n:          | DES  | ~       |  |
|       | ESP Authentic  | ation:      | SHA  | ~       |  |
|       |                |             |      |         |  |
|       |                |             |      |         |  |
|       |                |             | ncel | Help    |  |
| tro   |                |             |      | пор     |  |

El Haga Click en OK y se aplica.

3. Elija la configuración > el acceso del VPN de acceso remoto > de la red (cliente) > avanzó > IPSec > las correspondencias de criptografía > Add para crear una correspondencia de criptografía con la directiva dinámica de la prioridad 1, como se muestra.

| 🖆 Create IPsec Rule                                                                                                    |
|----------------------------------------------------------------------------------------------------|
| Tunnel Policy (Crypto Map) - Basic Tunnel Policy (Crypto Map) - Advanced Traffic Selection                                                                                                    |
| Interface: outside V Policy Type: dynamic V Priority: 1                                                                                                    |
| Transform Sets         Transform Set to Be Added:         ESP-DES-MD5         Remove         Esp-Des-MD5                                                                                                    |
| Peer Settings - Optional for Dynamic Crypto Map Entries<br>The Connection Type is applicable to static tunnel policies only. Uni-directional connection type policies are used<br>for LAN-to-LAN redundancy. Tunnel policies of the 'Originate Only' connection type may specify up to 10<br>redundant peers. |
| OK Cancel Help                                                                                                    |

El Haga Click en OK y se aplica.

4. Elija la configuración > el acceso del VPN de acceso remoto > de la red (cliente) > avanzó > las directivas del grupo > las directivas del grupo de Add>Internal para crear una directiva del grupo (por ejemplo GroupPloicy1), como se muestra

| 👪 Add Internal Group Po          | licy                                                                         | X      |
|----------------------------------|------------------------------------------------------------------------------|--------|
| General<br>Servers<br>⊕-Advanced | Name: GroupPolicy1   Banner: Inherit   Address Pools: Inherit   More Options | Select |
| Find:                            | Next Previous                                                                |        |

El Haga Click en OK y **se aplica**.

5. Elija la configuración > el acceso del VPN de acceso remoto > de la red (cliente) > avanzó > las directivas del grupo > grupo Policies>Servers>> de Add>Internal para configurar el alcance de DHCP para que los usuarios de cliente VPN sean asignados dinámicamente.

| ổ Add Internal Group Po          | licy 🔀                                                                                                    |
|----------------------------------|----------------------------------------------------------------------------------------------------|
| General<br>Servers<br>⊕-Advanced | DNS Servers:  Inherit WINS Servers:  Inherit                                                                                                    |
|                                  | More Options     Image: Constraint of the second second seco |
| Find:                            | Next O Previous                                                                                                    |
|                                  | OK Cancel Help                                                                                                    |

El Haga Click en OK y **se aplica**.**Nota:** La configuración del alcance de DHCP es opcional. Refiera a <u>configurar el direccionamiento DHCP</u> para más información.

 Elija la configuración > el VPN de acceso remoto >AAA ponen > los usuarios locales > Add para crear la cuenta de usuario (por ejemplo, nombre de usuario - cisco123 y contraseña cisco123) para el acceso de cliente VPN.

| 🞼 Add User Account |                                                                                                    | × |
|--------------------|----------------------------------------------------------------------------------------------------|---|
| E Add Oser Account | Username:       cisco123         Password:       *******         Confirm Password:       *******         Confirm Password:       *******         I User authenticated using MSCHAP         Access Restriction         Select one of the options below to restrict ASDM, SSH, Telnet and Console access.         Note: All users have network access, regardless of these settings.         Image: Privilege level is used with command authorization.         Privilege level is used with command authorization.         Privilege Level:       Image: Privilege Level:         Image: Privilege Level:       Image: Privilege Level:         Image: Privilege Level:       Image: Privilege Level:         Image: Privilege Level:       Image: Privilege Level:         Image: Privilege Level:       Image: Privilege Level:         Image: Privilege Level:       Image: Privilege Level:         Image: Privilege Level:       Image: Privilege Level:         Image: Privilege Level:       Image: Privilege Level:         Image: Privilege Level:       Image: Privilege Level:         Image: Privilege Level:       Image: Privilege Level:         Image: Privilege Level:       Image: Privilege Level:         Image: Privilege Level:       Image: Privilege Level:         Image: Privilege Level:       Image: Privilege |   |
| Find:              | Next C Previous                                                                                                    |   |
|                    | OK Cancel Help                                                                                                    |   |

7. Elija la configuración > el acceso del VPN de acceso remoto > de la red (cliente) > conexión

**IPSec los perfiles > Add>** para agregar a un grupo de túnel (por ejemplo, **TunnelGroup1** y el preshared cierran como cisco123), como se

#### muestra.

| nucouu.                                                                                                    |                                                                                                    |                    |                           |                    |
|----------------------------------------------------------------------------------------------------|----------------------------------------------------------------------------------------------------|--------------------|---------------------------|--------------------|
| File View Tools Wizards Window He                                                                                                    | lp                                                                                                    |                    | Look                      | «For:              |
| 🔥 Home 🦓 Configuration 🔯 Monitorin                                                                                                    | ng 🔲 Save 🔇 Refresh 🔇                                                                                                    | Back 🔘 Forward 🤗 H | elp                       |                    |
| Remote Access VPN       P ×         Introduction       Network (Client) Access         Network (Client) Access       Profiles         Process Connection Profiles       Profiles         Process Policies       Profiles         Process Policies       Profiles         Process Policies       Profiles         Profiles       Profiles         Profiles       Profiles | Configuration > Remote Access<br>Access Interfaces<br>Enable interfaces for IPsec acces<br>Interface<br>outside<br>dmz<br>inside<br>Connection Profiles<br>Connection profile (tunnel group) | S.                 | icated and other paramete | n Profiles.        |
| DHCP Server                                                                                                    | Add Edit 🔟 Delete                                                                                                    |                    |                           |                    |
| H-R Advanced                                                                                                    | Name                                                                                                    | IPsec Enabled      | L2TP/IPsec Ena            | bled Autentication |
|                                                                                                    | DefaultWEBVPNGroup                                                                                                    |                    |                           | LOCAL              |
|                                                                                                    | DefaultRAGroup                                                                                                    | <b>N</b>           | 1                         | LOCAL              |
| Remote Access VPN       Image: Ste-to-Site VPN       Image: IPS       Image: Device Management                                                                                                    |                                                                                                    |                    | Aurily Double             | 1                  |
| *                                                                                                    |                                                                                                    |                    | Apply Reset               |                    |

Bajo lengueta **básica** elija al grupo de servidores como **LOCAL** para el campo de la autenticación de usuario.Elija **Grouppolicy1** como la directiva del grupo para el campo de la directiva del grupo predeterminado.Proporcione el IP Address del servidor DHCP en el espacio proporcionado para los **servidores DHCP**.

| C | Add IPsec Remote Acco | ess Connection Prof      | ile 🛛 💽                                                               | < |
|---|-----------------------|--------------------------|-----------------------------------------------------------------------|---|
|   | Basic                 | Name:                    | TunnelGroup1                                                          |   |
|   | ±Advanced             | IKE Peer Authentication  |                                                                       |   |
|   |                       | Pre-shared Key:          | * * * * * * *                                                         |   |
|   |                       | Identity Certificate:    | None Manage                                                           |   |
|   |                       | User Authentication      |                                                                       |   |
|   |                       | Server Group:            | LOCAL Manage                                                          |   |
|   |                       | Fallback:                | Use LOCAL if Server Group fails                                       |   |
|   |                       | Client Address Assistant |                                                                       |   |
|   |                       | DHCP Servers:            | 192.168.10.1                                                          |   |
|   |                       | Client Address Pools:    | Select                                                                |   |
|   |                       |                          |                                                                       |   |
|   |                       | Group Policy             | GroupPolicy1 Mapage                                                   |   |
|   |                       | Group Policy.            | (Following fields are attributed of the group policy selected above.) |   |
|   |                       |                          | Enable IPsec protocol                                                 |   |
|   |                       |                          | Enable L2TP over IPsec protocol                                       |   |
|   |                       |                          |                                                                       |   |
|   | Find:                 |                          | 🕜 Next 🖉 Previous                                                     |   |
|   |                       |                          |                                                                       |   |
|   |                       |                          | Cancel Help                                                           |   |

Click OK.

 Elija avanzado > cliente que dirige > y marque el checkbox del DHCP del uso para que el servidor DHCP asigne la dirección IP a los clientes VPN.Nota: Aseegurese desmarcar las casillas de verificación para el servidor de autenticación del uso y utilizar a la agrupación de direcciones.

| 🖆 Add IPsec Remote Access Connection Profile 🛛 🛛 🔀                                                     |                                                                                                    |  |  |  |  |
|----------------------------------------------------------------------------------------------------|----------------------------------------------------------------------------------------------------|--|--|--|--|
| Basic<br>Advanced<br>General<br>Authentication<br>Authentication<br>Authorization<br>Accounting<br>PPP | Global Client Address Assignment Policy This policy affects all Network (Client) Access connections. The following are tried in order until an address is found. Use authentication server Use DHCP Use address pool Interface-Specific Address Pools Add me Edit melete Interface Address Pools |  |  |  |  |
| Find: Next Previous                                                                                    |                                                                                                    |  |  |  |  |
| Cancel Help                                                                                            |                                                                                                    |  |  |  |  |

Configuración para el ASDM 6.x

La misma Configuración de ASDM trabaja muy bien con la versión 6.x del ASDM, a excepción de algunas modificaciones menores en términos de trayectorias del ASDM. Las trayectorias del ASDM a ciertos campos tenían una variación de la versión 6.2 y posterior del ASDM. Las modificaciones junto con los trayectos existentes son mencionadas abajo. Aquí las imágenes gráficas no se asocian en los casos donde siguen siendo lo mismo para todas las versiones importantes del ASDM.

- 1. La configuración > el acceso del VPN de acceso remoto > de la red (cliente) > avanzaron > IPSec > las políticas IKE > Add
- La configuración > el acceso del VPN de acceso remoto > de la red (cliente) > avanzaron > IPSec > IPSec transforman los conjuntos > Add
- 3. La configuración > el acceso del VPN de acceso remoto > de la red (cliente) > avanzaron > IPSec > las correspondencias de criptografía > Add
- 4. Elija la configuración > el VPN de acceso remoto > las directivas del acceso > del grupo de la red (cliente) > Add > los Internal group policyes (política grupal interna)
- 5. Elija la configuración > el VPN de acceso remoto > las directivas > los servidores del grupo del >Internal de las directivas del acceso > del grupo de la red (cliente) > Add
- 6. Elija la configuración > el VPN de acceso remoto >AAA ponen/los usuarios locales > los usuarios locales > Add
- 7. La configuración > el acceso del VPN de acceso remoto > de la red (cliente) > conexión IPSec perfila > Add
- 8. Elija la configuración > el VPN de acceso remoto > directiva del acceso > de la asignación de dirección > de la asignación de la red (cliente)

| Configuration > Remote Access VPN > Network (Client) Access > Address Assignment > Assignment Policy |
|----------------------------------------------------------------------------------------------------|
| For VPN address assignment, the following options are tried in order, until an address is found.     |
| Use authentication server                                                                            |
| Use DHCP                                                                                             |
| ☐ Use internal address pools                                                                         |
| Parameter only applies to full-tunnel IPSec and SSL VPN clients, and not Clientless SSL VPN.         |
| Todas estas tres opciones se habilitan por abandono. Cisco ASA sigue la misma orden para             |

asignar los direccionamientos a los clientes VPN. Cuando usted desmarca las otras dos opciones, Cisco ASA no verifica las opciones del servidor y de la agrupación local aaa. Las opciones habilitadas predeterminadas se pueden verificar por la **demostración funcionan con todos | en VPN-agregue el** comando. Esto es una salida de muestra para su referencia:

vpn-addr-assign aaa vpn-addr-assign dhcp vpn-addr-assign local reuse-delay 0 Para más información sobre este comando, refiérase VPN-addr-<u>asignan</u>.

## Configure ASA/PIX usando el CLI

Complete estos pasos para configurar al servidor DHCP para proporcionar la dirección IP a los clientes VPN de la línea de comando. Consulte <u>Configuración de VPN de Acceso Remoto</u> o Referencias de Comandos de <u>Cisco ASA 5500 Series Adaptive Security Appliance</u> para obtener más información sobre cada uno de los comandos.

| Configuración que se está ejecutando en el Dispositivo<br>ASA |
|---------------------------------------------------------------|
|                                                               |
| ASA# sh run                                                   |
| ASA Version 8.0(2)                                            |
| !                                                             |
| ! Specify the hostname for the Security Appliance.            |
| hostname ASA enable password 8Ry2YjIyt7RRXU24 encrypted       |
| names ! ! Configure the outside and inside                    |
| <i>interfaces.</i> interface Ethernet0/0 nameif inside        |
| security-level 100 ip address 10.1.1.1 255.255.255.0 !        |
| interface Ethernet0/1 nameif outside security-level 0 ip      |
| address 192.168.1.1 255.255.255.0 ! interface                 |
| Ethernet0/2 nameif DMZ security-level 50 ip address           |
| 192.168.10.2 255.255.255.0 ! Output is suppressed.            |
| passwd 2KFQnbNIdI.2KYOU encrypted boot system                 |
| disk0:/asa802-k8.bin ftp mode passive access-list 101         |
| extended permit ip 10.1.1.0 255.255.255.0 192.168.5.0         |
| 255.255.255.0 pager lines 24 logging enable logging asdm      |
| Informational mtu inside 1500 mtu outside 1500 mtu dmz        |
| 1500 no failover icmp unreachable rate-limit i burst-         |
| size i : specify the location of the ASDM image for           |
| digk0:/asdm_613 bin no asdm bistory enable arp timeout        |
| disk0:/asdm-613.bin no asdm history enable arp timeout        |

14400 global (outside) 1 192.168.1.5 nat (inside) 0 access-list 101 nat (inside) 1 0.0.0.0 0.0.0.0 route outside 0.0.0.0 0.0.0.0 192.168.1.2 1 timeout xlate 3:00:00 timeout conn 1:00:00 half-closed 0:10:00 udp 0:02:00 icmp 0:00:02 timeout sunrpc 0:10:00 h323 0:05:00 h225 1:00:00 mgcp 0:05:00 mgcp-pat 0:05:00 timeout sip 0:30:00 sip\_media 0:02:00 sip-invite 0:03:00 sipdisconnect 0:02:00 timeout uauth 0:05:00 absolute dynamic-access-policy-record DfltAccessPolicy http server enable http 0.0.0.0 0.0.0.0 inside no snmp-server location no snmp-server contact snmp-server enable traps snmp authentication linkup linkdown coldstart crypto ipsec transform-set ESP-DES-SHA esp-des esp-sha-hmac crypto dynamic-map outside\_dyn\_map 1 set transform-set ESP-DES-SHA crypto map outside\_map 1 ipsec-isakmp dynamic outside\_dyn\_map !--- Specifies the interface to be used with !--- the settings defined in this configuration. crypto map outside\_map interface outside !--- PHASE 1 CONFIGURATION ---! !--- This configuration uses ISAKMP policy 2. !--- The configuration commands here define the Phase !--- 1 policy parameters that are used. crypto isakmp enable outside crypto isakmp policy 2 authentication pre-share encryption des hash sha group 2 lifetime 86400 no crypto isakmp nat-traversal !---Specifies that the IP address to the vpn clients are assigned by the DHCP Server and now by AAA or the Local pool. The CLI vpn-addr-assign dhcp for VPN address assignment through DHCP Server is hidden in the CLI provided by **show run** command. no vpn-addr-assign aaa no vpn-addr-assign local telnet timeout 5 ssh timeout 5 console timeout 0 threat-detection basic-threat threat-detection statistics access-list ! class-map inspection\_default match default-inspection-traffic 1 policy-map type inspect dns preset\_dns\_map parameters message-length maximum 512 policy-map global\_policy class inspection\_default inspect dns preset\_dns\_map inspect ftp inspect h323 h225 inspect h323 ras inspect netbios inspect rsh inspect rtsp inspect skinny inspect esmtp inspect sqlnet inspect sunrpc inspect tftp inspect sip inspect xdmcp 1 service-policy global\_policy global

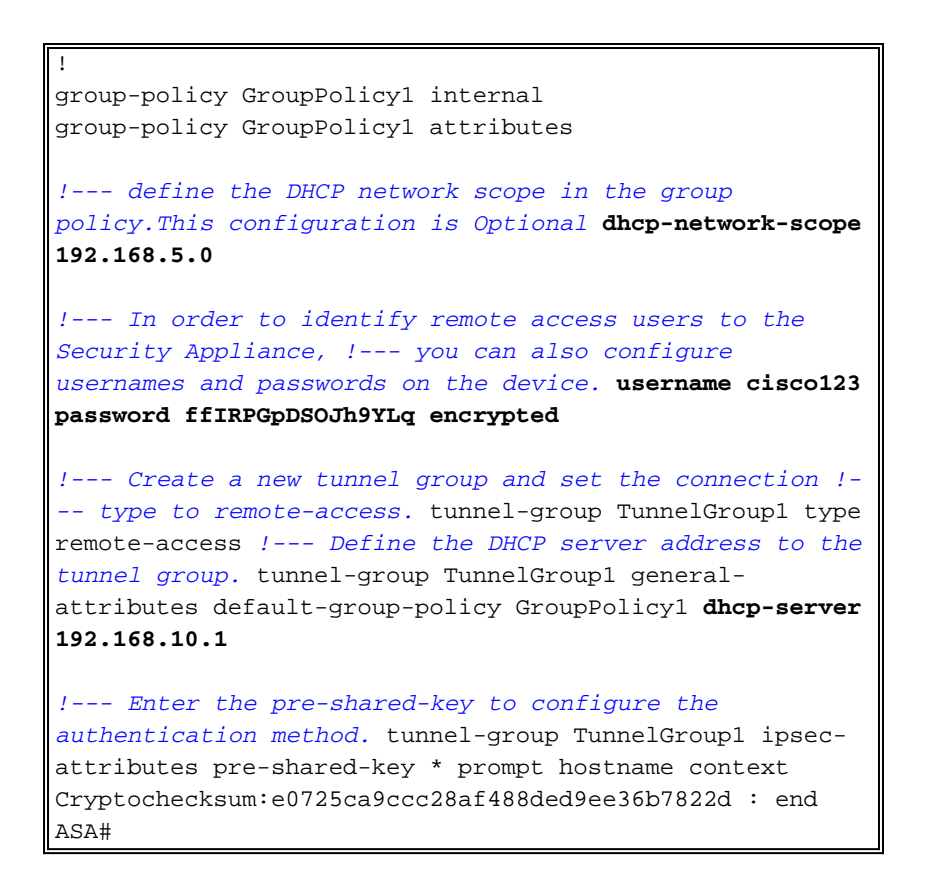

## Configuración de Cliente Cisco VPN

Intente conectarse con Cisco ASA usando el Cisco VPN Client para verificar que el ASA esté configurado con éxito.

- 1. Seleccione el Start (Inicio) > Programs (Programas) > Cisco Systems VPN Client (VPN Client de Cisco Systems) > al cliente VPN.
- 2. Tecleo nuevo iniciar la nueva ventana de entrada de la conexión VPN del

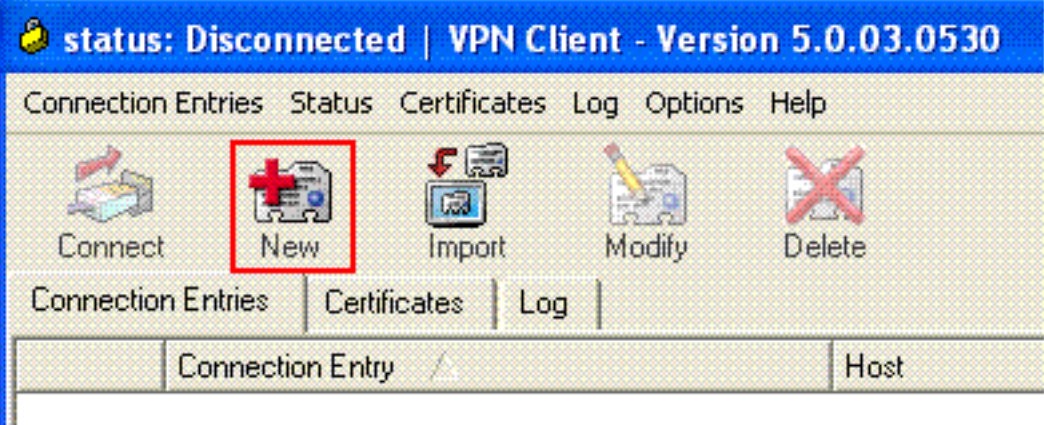

crear.

3. Complete la información de su nueva conexión. Ingrese el nombre del Entrada de conexión junto con una descripción. Ingrese el IP Address externo del ASA en el rectángulo del host. Entonces ingrese el grupo de túnel VPN name(TunnelGroup1) y la contraseña (clave previamente compartida - cisco123) como está configurado en el ASA. Click

| VPN Client                                                         | Create New VPN Connec  | tion Entry       |                |  |  |  |
|--------------------------------------------------------------------|------------------------|------------------|----------------|--|--|--|
| Connection Entry: ASA                                              |                        |                  |                |  |  |  |
| Description: vpn                                                   | tunnel                 |                  | alada          |  |  |  |
| Host: 192                                                          | .168.1.1               |                  | cisco          |  |  |  |
| Authentication T                                                   | ansport Backup Servers | Dial-Up          |                |  |  |  |
| Group Authentica                                                   | ation                  | C Mutual Group / | Authentication |  |  |  |
| Name:                                                              | TunnelGroup1           |                  |                |  |  |  |
| Password:                                                          | *****                  |                  |                |  |  |  |
| Confirm Password:                                                  | *****                  |                  |                |  |  |  |
| Certificate Authentication     Name:     Send CA Certificate Chain |                        |                  |                |  |  |  |
| Erase User Password                                                |                        | Save             | Cancel         |  |  |  |

- Save.
- Haga clic en la conexión que usted quiere utilizar y el tecleo conecta de la ventana principal del cliente VPN

| 🥥 sta  | tus: Connected   VPN Client - Ver      | sion 5.0.03.0530  |                                                 |  |
|--------|----------------------------------------|-------------------|-------------------------------------------------|--|
| Connec | tion Entries Status Certificates Log C | ptions Help       | entre la contra contra contra contra contra con |  |
| Con    | inect New Import Mod                   | l Xi<br>fy Delete | olju<br>CIS                                     |  |
| Conne  | ction Entries Certificates Log         |                   |                                                 |  |
|        | Connection Entry                       | Host              | Transport                                       |  |
| 8      | ASA                                    | 192.168.1.1       | IPSec/UDP                                       |  |
|        |                                        |                   |                                                 |  |
|        |                                        |                   |                                                 |  |
|        |                                        |                   |                                                 |  |
|        |                                        |                   |                                                 |  |

5. Cuando se le pregunte, ingrese el **nombre de usuario: cisco123** y **contraseña: cisco123** como está configurado en el ASA arriba para el Xauth, y **AUTORIZACIÓN del** tecleo a

conectar con la red

| Username: cisco123<br>Password: ****** | The server has reque<br>authentication. | sted the following inform | ation to complete | the user |
|----------------------------------------|-----------------------------------------|---------------------------|-------------------|----------|
| CISCO Password: ******                 | Username:                               | cisco123                  |                   |          |
|                                        | CISCO<br>Password:                      | ******                    |                   |          |

- remota.
- 6. El cliente VPN está conectado con el ASA en el sitio

| onnection Entries       Status       Certificates       Log       Introduction       Introduction       Introduct | a stat  | us: Connected   VPN Client - Versio        | on 5.0.03.0530 | C         |                                                                                                    |
|----------------------------------------------------------------------------------------------------|---------|--------------------------------------------|----------------|-----------|----------------------------------------------------------------------------------------------------|
| Import     Import     Modify     Delete       Disconnection Entries     Certificates     Log       Connection Entry     //     Host       Transport     192.168.1.1     IPSec/UDP                                                                                                    | Connect | tion Entries Status Certificates Log Optic | ons Help       |           |                                                                                                    |
| Disconnect New Import Modity Delete CISCO<br>Connection Entries Certificates Log Connection Entry / Host Transport ASA 192.168.1.1 IPSec/UDP                                                                                                    | 2       | s 👘 擶 🦮                                    | X              |           | 1.11.                                                                                                    |
| Connection Entries Certificates Log<br>Connection Entry / Host Transport Transport                                                                                                    | Discon  | nect New Import Modify                     | Delete         | C         | ISCO                                                                                                    |
| Connection Entry / Host Transport In LPS ec/LIDP                                                                                                    | Connec  | tion Entries Certificates Log              |                |           |                                                                                                    |
| ASA 192 168 1 1 IPSec/UDP                                                                                                    |         | Connection Entry                           | Host           | Transport |                                                                                                    |
| 102.100.1.1 11000001                                                                                                    |         |                                            |                |           | Construction of the local division of the local division of the lo |
|                                                                                                    |         | ASA                                        | 192.168.1.1    | IPSec/UDP |                                                                                                    |
|                                                                                                    | )       | ASA                                        | 192.168.1.1    | IPSec/UDP |                                                                                                    |
|                                                                                                    | >       | ASA                                        | 192.168.1.1    | IPSec/UDP |                                                                                                    |
|                                                                                                    | )       | ASA                                        | 192.168.1.1    | IPSec/UDP |                                                                                                    |
|                                                                                                    | >       | ASA                                        | 192.168.1.1    | IPSec/UDP |                                                                                                    |
|                                                                                                    | ò       | ASA                                        | 192.168.1.1    | IPSec/UDP |                                                                                                    |
|                                                                                                    | ò       | ASA                                        | 192.168.1.1    | IPSec/UDP |                                                                                                    |
|                                                                                                    | 2       | ASA                                        | 192.168.1.1    | IPSec/UDP |                                                                                                    |
|                                                                                                    | 2       | ASA                                        | 192.168.1.1    | IPSec/UDP |                                                                                                    |

 Una vez que la conexión se establece con éxito, seleccione las estadísticas del menú Status (Estado) para verificar los detalles del túnel.

| 🥔 statu             | us: Connected   VPN Client - Versio                                | n 5.0.03.0530 |                                |
|---------------------|--------------------------------------------------------------------|---------------|--------------------------------|
| Connectio           | on Entries Status Certificates Log Optic                           | ins Help      |                                |
| Disconn<br>Connecti | Statistics Ctrl+S<br>Notifications Ctrl+N<br>Nect N<br>Reset Stats | Delete        | cisco                          |
|                     | Connection Entry                                                   | Host          | Transport                      |
| 3                   | ASA                                                                | 192.168.1.1   | IPSec/UDP                      |
|                     |                                                                    |               |                                |
|                     | ed to "ASA"                                                        | (m)           | perted Time: 0 day(c) 00:00 16 |

## **Verificación**

#### **Comandos show**

Utilice esta sección para confirmar sus trabajos de la configuración correctamente.

<u>La herramienta Output Interpreter Tool (clientes registrados solamente)</u> (OIT) soporta ciertos comandos show. Utilice la OIT para ver un análisis del resultado del comando show.

- show crypto isakmp sa: muestra todas las asociaciones actuales de seguridad IKE (SA) de un par.
- muestre IPSec crypto sa Muestra las configuraciones usadas por los SA actuales.

```
ASA #show crypto ipsec sa
interface: outside
    Crypto map tag: dynmap, seq num: 10, local addr: 192.168.1.1
      local ident (addr/mask/prot/port): (0.0.0.0/0.0.0.0/0/0)
      remote ident (addr/mask/prot/port): (192.168.5.1/255.255.255.255/0/0)
      current_peer: 192.168.1.2, username: cisco123
      dynamic allocated peer ip: 192.168.5.1
      #pkts encaps: 55, #pkts encrypt: 55, #pkts digest: 55
      #pkts decaps: 55, #pkts decrypt: 55, #pkts verify: 55
      #pkts compressed: 0, #pkts decompressed: 0
      #pkts not compressed: 0, #pkts comp failed: 0, #pkts decomp failed: 0
      #pre-frag successes: 0, #pre-frag failures: 0, #fragments created: 0
      #PMTUs sent: 0, #PMTUs rcvd: 0, #decapsulated frgs needing reassembly: 0
      #send errors: 0, #recv errors: 0
      local crypto endpt.: 192.168.1.1, remote crypto endpt.: 192.168.1.2
      path mtu 1500, ipsec overhead 58, media mtu 1500
      current outbound spi: C2C25E2B
    inbound esp sas:
      spi: 0x69F8C639 (1777911353)
         transform: esp-des esp-md5-hmac none
         in use settings ={RA, Tunnel, }
         slot: 0, conn_id: 40960, crypto-map: dynmap
         sa timing: remaining key lifetime (sec): 28337
         IV size: 8 bytes
        replay detection support: Y
    outbound esp sas:
      spi: 0xC2C25E2B (3267517995)
         transform: esp-des esp-md5-hmac none
         in use settings ={RA, Tunnel, }
         slot: 0, conn_id: 40960, crypto-map: dynmap
         sa timing: remaining key lifetime (sec): 28337
         IV size: 8 bytes
         replay detection support: Y
```

```
ASA #show crypto isakmp sa
```

```
Active SA: 1
Rekey SA: 0 (A tunnel will report 1 Active and 1 Rekey SA during rekey)
Total IKE SA: 1
```

| 1 | IKE Peer | : | 192.168.1.2 |       |   |           |
|---|----------|---|-------------|-------|---|-----------|
|   | Туре     | : | user        | Role  | : | responder |
|   | Rekey    | : | no          | State | : | AM_ACTIVE |

# **Troubleshooting**

En esta sección encontrará información que puede utilizar para solucionar problemas de configuración. También se muestra un ejemplo de salida del debug .

Nota: Para más información sobre el IPSec VPN del Acceso Remoto del troubleshooting refiera la mayoría del IPSec VPN común L2L y del Acceso Remoto que resuelve problemas las soluciones

#### Borre las asociaciones de seguridad

Cuando usted resuelve problemas, aseegurese borrar las asociaciones de seguridad existentes después de que usted realice un cambio. En el modo privilegiado del PIX, utilice estos comandos:

- clear [crypto] ipsec sa Borra el IPSec activo SA. La palabra clave crypto es opcional.
- clear [crypto] isakmp sa Borra el IKE activo SA. La palabra clave crypto es opcional.

#### Comandos para resolución de problemas

La herramienta Output Interpreter Tool (clientes registrados solamente) (OIT) soporta ciertos comandos show. Utilice la OIT para ver un análisis del resultado del comando show.

Nota: Consulte <u>Información Importante sobre Comandos de Debug</u> antes de usar un **comando debug**.

- debug crypto ipsec 7 Muestra negociaciones IPsec de la Fase 2.
- debug crypto isakmp 7 Muestra negociaciones ISAKMP de la Fase 1.

#### Ejemplo de resultado del comando debug

- <u>ASA 8.0</u>
- <u>Cliente VPN 5.0 para Windows</u>

#### <u>ASA 8.0</u>

#### ASA#debug crypto isakmp 7

```
Jan 22 22:21:24 [IKEv1]: IP = 192.168.1.2, IKE_DECODE RECEIVED Message
(msgid=0) with payloads : HDR + SA (1) + KE (4) + NONCE (10) + ID (5) + VENDOR
(13) + VENDOR (13) + VENDOR (13) + VENDOR (13) + NONE (0) total le
ngth : 856
Jan 22 22:21:24 [IKEv1 DEBUG]: IP = 192.168.1.2, processing SA payload
Jan 22 22:21:24 [IKEv1 DEBUG]: IP = 192.168.1.2, processing ISA_KE payload
Jan 22 22:21:24 [IKEv1 DEBUG]: IP = 192.168.1.2, processing ISA_KE payload
Jan 22 22:21:24 [IKEv1 DEBUG]: IP = 192.168.1.2, processing nonce payload
Jan 22 22:21:24 [IKEv1 DEBUG]: IP = 192.168.1.2, processing ID payload
Jan 22 22:21:24 [IKEv1 DEBUG]: IP = 192.168.1.2, processing ID payload
Jan 22 22:21:24 [IKEv1 DEBUG]: IP = 192.168.1.2, processing VID payload
Jan 22 22:21:24 [IKEv1 DEBUG]: IP = 192.168.1.2, Received xauth V6 VID
Jan 22 22:21:24 [IKEv1 DEBUG]: IP = 192.168.1.2, processing VID payload
Jan 22 22:21:24 [IKEv1 DEBUG]: IP = 192.168.1.2, Received xauth V6 VID
Jan 22 22:21:24 [IKEv1 DEBUG]: IP = 192.168.1.2, Processing VID payload
Jan 22 22:21:24 [IKEv1 DEBUG]: IP = 192.168.1.2, Processing VID payload
```

Jan 22 22:21:24 [IKEv1 DEBUG]: IP = 192.168.1.2, processing VID payload Jan 22 22:21:24 [IKEv1 DEBUG]: IP = 192.168.1.2, Received Fragmentation VID Jan 22 22:21:24 [IKEv1 DEBUG]: IP = 192.168.1.2, IKE Peer included IKE fragmenta tion capability flags: Main Mode: True Aggressive Mode: False Jan 22 22:21:24 [IKEv1 DEBUG]: IP = 192.168.1.2, processing VID payload Jan 22 22:21:24 [IKEv1 DEBUG]: IP = 192.168.1.2, Received NAT-Traversal ver 02 V ID Jan 22 22:21:24 [IKEv1 DEBUG]: IP = 192.168.1.2, processing VID payload Jan 22 22:21:24 [IKEv1 DEBUG]: IP = 192.168.1.2, Received Cisco Unity client VID Jan 22 22:21:24 [IKEv1]: IP = 192.168.1.2, Connection landed on tunnel\_group Tun nelGroup1 Jan 22 22:21:24 [IKEv1 DEBUG]: Group = TunnelGroup1, IP = 192.168.1.2, processin g IKE SA payload Jan 22 22:21:24 [IKEv1 DEBUG]: Group = TunnelGroup1, IP = 192.168.1.2, IKE SA Pr oposal # 1, Transform # 13 acceptable Matches global IKE entry # 2 Jan 22 22:21:24 [IKEv1 DEBUG]: Group = TunnelGroup1, IP = 192.168.1.2, construct ing ISAKMP SA payload Jan 22 22:21:24 [IKEv1 DEBUG]: Group = TunnelGroup1, IP = 192.168.1.2, construct ing ke pavload Jan 22 22:21:24 [IKEv1 DEBUG]: Group = TunnelGroup1, IP = 192.168.1.2, construct ing nonce payload Jan 22 22:21:24 [IKEv1 DEBUG]: Group = TunnelGroup1, IP = 192.168.1.2, Generatin g keys for Responder... Jan 22 22:21:24 [IKEv1 DEBUG]: Group = TunnelGroup1, IP = 192.168.1.2, construct ing ID payload Jan 22 22:21:24 [IKEv1 DEBUG]: Group = TunnelGroup1, IP = 192.168.1.2, construct ing hash payload Jan 22 22:21:24 [IKEv1 DEBUG]: Group = TunnelGroup1, IP = 192.168.1.2, Computing hash for ISAKMP Jan 22 22:21:24 [IKEv1 DEBUG]: Group = TunnelGroup1, IP = 192.168.1.2, construct ing Cisco Unity VID payload Jan 22 22:21:24 [IKEv1 DEBUG]: Group = TunnelGroup1, IP = 192.168.1.2, construct ing xauth V6 VID payload Jan 22 22:21:24 [IKEv1 DEBUG]: Group = TunnelGroup1, IP = 192.168.1.2, construct ing dpd vid payload Jan 22 22:21:24 [IKEv1 DEBUG]: Group = TunnelGroup1, IP = 192.168.1.2, construct ing Fragmentation VID + extended capabilities payload Jan 22 22:21:24 [IKEv1 DEBUG]: Group = TunnelGroup1, IP = 192.168.1.2, construct ing VID payload Jan 22 22:21:24 [IKEv1 DEBUG]: Group = TunnelGroup1, IP = 192.168.1.2, Send Alti ga/Cisco VPN3000/Cisco ASA GW VID Jan 22 22:21:24 [IKEv1]: IP = 192.168.1.2, IKE\_DECODE SENDING Message (msgid=0) with payloads : HDR + SA (1) + KE (4) + NONCE (10) + ID (5) + HASH (8) + VENDOR (13) + VENDOR (13) + VENDOR (13) + VENDOR (13) + VENDOR (13) + NONE (0) total le ngth : 368 Jan 22 22:21:24 [IKEv1]: IP = 192.168.1.2, IKE\_DECODE RECEIVED Message (msgid=0) with payloads : HDR + HASH (8) + NOTIFY (11) + VENDOR (13) + VENDOR (13) + NONE (0) total length : 116 Jan 22 22:21:24 [IKEv1 DEBUG]: Group = TunnelGroup1, IP = 192.168.1.2, processin g hash payload Jan 22 22:21:24 [IKEv1 DEBUG]: Group = TunnelGroup1, IP = 192.168.1.2, Computing hash for ISAKMP Jan 22 22:21:24 [IKEv1 DEBUG]: Group = TunnelGroup1, IP = 192.168.1.2, processin g notify payload Jan 22 22:21:24 [IKEv1 DEBUG]: Group = TunnelGroup1, IP = 192.168.1.2, processin g VID payload Jan 22 22:21:24 [IKEv1 DEBUG]: Group = TunnelGroup1, IP = 192.168.1.2, Processin g IOS/PIX Vendor ID payload (version: 1.0.0, capabilities: 00000408) Jan 22 22:21:24 [IKEv1 DEBUG]: Group = TunnelGroup1, IP = 192.168.1.2, processin q VID payload Jan 22 22:21:24 [IKEv1 DEBUG]: Group = TunnelGroup1, IP = 192.168.1.2, Received Cisco Unity client VID Jan 22 22:21:24 [IKEv1 DEBUG]: Group = TunnelGroup1, IP = 192.168.1.2, construct ing blank hash payload

```
Jan 22 22:21:24 [IKEv1 DEBUG]: Group = TunnelGroup1, IP = 192.168.1.2, construct
ing qm hash payload
Jan 22 22:21:24 [IKEv1]: IP = 192.168.1.2, IKE_DECODE SENDING Message (msgid=e8a
1816d) with payloads : HDR + HASH (8) + ATTR (14) + NONE (0) total length : 68
Jan 22 22:21:31 [IKEv1]: IP = 192.168.1.2, IKE_DECODE RECEIVED Message (msgid=e8
a1816d) with payloads : HDR + HASH (8) + ATTR (14) + NONE (0) total length : 84
Jan 22 22:21:31 [IKEv1 DEBUG]: Group = TunnelGroup1, IP = 192.168.1.2, process_a
ttr(): Enter!
Jan 22 22:21:31 [IKEv1 DEBUG]: Group = TunnelGroup1, IP = 192.168.1.2, Processin
g MODE_CFG Reply attributes.
Jan 22 22:21:31 [IKEv1 DEBUG]: Group = TunnelGroup1, Username = cisco123, IP = 1
92.168.1.2, IKEGetUserAttributes: primary DNS = cleared
Jan 22 22:21:31 [IKEv1 DEBUG]: Group = TunnelGroup1, Username = cisco123, IP = 1
92.168.1.2, IKEGetUserAttributes: secondary DNS = cleared
Jan 22 22:21:31 [IKEv1 DEBUG]: Group = TunnelGroup1, Username = cisco123, IP = 1
92.168.1.2, IKEGetUserAttributes: primary WINS = cleared
Jan 22 22:21:31 [IKEv1 DEBUG]: Group = TunnelGroup1, Username = cisco123, IP = 1
92.168.1.2, IKEGetUserAttributes: secondary WINS = cleared
Jan 22 22:21:31 [IKEv1 DEBUG]: Group = TunnelGroup1, Username = cisco123, IP = 1
92.168.1.2, IKEGetUserAttributes: IP Compression = disabled
Jan 22 22:21:31 [IKEv1 DEBUG]: Group = TunnelGroup1, Username = cisco123, IP = 1
92.168.1.2, IKEGetUserAttributes: Split Tunneling Policy = Disabled
Jan 22 22:21:31 [IKEv1 DEBUG]: Group = TunnelGroup1, Username = cisco123, IP = 1
92.168.1.2, IKEGetUserAttributes: Browser Proxy Setting = no-modify
Jan 22 22:21:31 [IKEv1 DEBUG]: Group = TunnelGroup1, Username = cisco123, IP = 1
92.168.1.2, IKEGetUserAttributes: Browser Proxy Bypass Local = disable
Jan 22 22:21:31 [IKEv1]: Group = TunnelGroup1, Username = cisco123, IP = 192.168
.1.2, User (ciscol23) authenticated.
Jan 22 22:21:31 [IKEv1 DEBUG]: Group = TunnelGroup1, Username = cisco123, IP = 1
92.168.1.2, constructing blank hash payload
Jan 22 22:21:31 [IKEv1 DEBUG]: Group = TunnelGroup1, Username = cisco123, IP = 1
92.168.1.2, constructing qm hash payload
Jan 22 22:21:31 [IKEv1]: IP = 192.168.1.2, IKE_DECODE SENDING Message (msgid=143
60de6) with payloads : HDR + HASH (8) + ATTR (14) + NONE (0) total length : 60
Jan 22 22:21:31 [IKEv1]: IP = 192.168.1.2, IKE_DECODE RECEIVED Message (msgid=14
360de6) with payloads : HDR + HASH (8) + ATTR (14) + NONE (0) total length : 56
Jan 22 22:21:31 [IKEv1 DEBUG]: Group = TunnelGroup1, Username = cisco123, IP = 1
92.168.1.2, process_attr(): Enter!
Jan 22 22:21:31 [IKEv1 DEBUG]: Group = TunnelGroup1, Username = cisco123, IP = 1
92.168.1.2, Processing cfg ACK attributes
Jan 22 22:21:31 [IKEv1]: IP = 192.168.1.2, IKE DECODE RECEIVED Message (msgid=26
63aldd) with payloads : HDR + HASH (8) + ATTR (14) + NONE (0) total length : 193
Jan 22 22:21:31 [IKEv1 DEBUG]: Group = TunnelGroup1, Username = cisco123, IP = 1
92.168.1.2, process_attr(): Enter!
Jan 22 22:21:31 [IKEv1 DEBUG]: Group = TunnelGroup1, Username = cisco123, IP = 1
92.168.1.2, Processing cfg Request attributes
Jan 22 22:21:31 [IKEv1 DEBUG]: Group = TunnelGroup1, Username = cisco123, IP = 1
92.168.1.2, MODE_CFG: Received request for IPV4 address!
Jan 22 22:21:31 [IKEv1 DEBUG]: Group = TunnelGroup1, Username = cisco123, IP = 1
92.168.1.2, MODE_CFG: Received request for IPV4 net mask!
Jan 22 22:21:31 [IKEv1 DEBUG]: Group = TunnelGroup1, Username = cisco123, IP = 1
92.168.1.2, MODE_CFG: Received request for DNS server address!
Jan 22 22:21:31 [IKEv1 DEBUG]: Group = TunnelGroup1, Username = ciscol23, IP = 1
92.168.1.2, MODE_CFG: Received request for WINS server address!
Jan 22 22:21:31 [IKEv1]: Group = TunnelGroup1, Username = cisco123, IP = 192.168
.1.2, Received unsupported transaction mode attribute: 5
Jan 22 22:21:31 [IKEv1 DEBUG]: Group = TunnelGroup1, Username = cisco123, IP = 1
92.168.1.2, MODE_CFG: Received request for Banner!
Jan 22 22:21:31 [IKEv1 DEBUG]: Group = TunnelGroup1, Username = cisco123, IP = 1
92.168.1.2, MODE_CFG: Received request for Save PW setting!
Jan 22 22:21:31 [IKEv1 DEBUG]: Group = TunnelGroup1, Username = ciscol23, IP = 1
92.168.1.2, MODE_CFG: Received request for Default Domain Name!
Jan 22 22:21:31 [IKEv1 DEBUG]: Group = TunnelGroup1, Username = cisco123, IP = 1
92.168.1.2, MODE_CFG: Received request for Split Tunnel List!
```

Jan 22 22:21:31 [IKEv1 DEBUG]: Group = TunnelGroup1, Username = cisco123, IP = 1 92.168.1.2, MODE\_CFG: Received request for Split DNS! Jan 22 22:21:31 [IKEv1 DEBUG]: Group = TunnelGroup1, Username = cisco123, IP = 1 92.168.1.2, MODE\_CFG: Received request for PFS setting! Jan 22 22:21:31 [IKEv1 DEBUG]: Group = TunnelGroup1, Username = cisco123, IP = 1 92.168.1.2, MODE\_CFG: Received request for Client Browser Proxy Setting! Jan 22 22:21:31 [IKEv1 DEBUG]: Group = TunnelGroup1, Username = cisco123, IP = 1 92.168.1.2, MODE\_CFG: Received request for backup ip-sec peer list! Jan 22 22:21:31 [IKEv1]: Group = TunnelGroup1, Username = cisco123, IP = 192.168 .1.2, Received unknown transaction mode attribute: 28684 Jan 22 22:21:31 [IKEv1 DEBUG]: Group = TunnelGroup1, Username = cisco123, IP = 1 92.168.1.2, MODE\_CFG: Received request for Application Version! Jan 22 22:21:31 [IKEv1]: Group = TunnelGroup1, Username = ciscol23, IP = 192.168 .1.2, Client Type: WinNT Client Application Version: 5.0.03.0530 Jan 22 22:21:31 [IKEv1 DEBUG]: Group = TunnelGroup1, Username = cisco123, IP = 1 92.168.1.2, MODE\_CFG: Received request for FWTYPE! Jan 22 22:21:31 [IKEv1 DEBUG]: Group = TunnelGroup1, Username = cisco123, IP = 1 92.168.1.2, MODE\_CFG: Received request for DHCP hostname for DDNS is: Wireless12 3! Jan 22 22:21:31 [IKEv1 DEBUG]: Group = TunnelGroup1, Username = cisco123, IP = 1 92.168.1.2, MODE\_CFG: Received request for UDP Port! Jan 22 22:21:31 [IKEv1 DEBUG]: Group = TunnelGroup1, Username = cisco123, IP = 1 92.168.1.2, Obtained IP addr (192.168.5.1) prior to initiating Mode Cfg (XAuth e nabled) Jan 22 22:21:31 [IKEv1]: Group = TunnelGroup1, Username = ciscol23, IP = 192.168 .1.2, Assigned private IP address 192.168.5.1 to remote user Jan 22 22:21:31 [IKEv1 DEBUG]: Group = TunnelGroup1, Username = cisco123, IP = 1 92.168.1.2, constructing blank hash payload Jan 22 22:21:31 [IKEv1 DEBUG]: Group = TunnelGroup1, Username = cisco123, IP = 1 92.168.1.2, Send Client Browser Proxy Attributes! Jan 22 22:21:31 [IKEv1 DEBUG]: Group = TunnelGroup1, Username = cisco123, IP = 1 92.168.1.2, Browser Proxy set to No-Modify. Browser Proxy data will NOT be inclu ded in the mode-cfg reply Jan 22 22:21:31 [IKEv1 DEBUG]: Group = TunnelGroup1, Username = cisco123, IP = 1 92.168.1.2, constructing qm hash payload Jan 22 22:21:31 [IKEv1]: IP = 192.168.1.2, IKE\_DECODE SENDING Message (msgid=266 3aldd) with payloads : HDR + HASH (8) + ATTR (14) + NONE (0) total length : 158 Jan 22 22:21:31 [IKEv1 DEBUG]: Group = TunnelGroup1, Username = cisco123, IP = 1 92.168.1.2, Delay Quick Mode processing, Cert/Trans Exch/RM DSID in progress Jan 22 22:21:31 [IKEv1 DEBUG]: Group = TunnelGroup1, Username = cisco123, IP = 1 92.168.1.2, Resume Quick Mode processing, Cert/Trans Exch/RM DSID completed Jan 22 22:21:31 [IKEv1]: Group = TunnelGroup1, Username = cisco123, IP = 192.168 .1.2, PHASE 1 COMPLETED Jan 22 22:21:31 [IKEv1]: IP = 192.168.1.2, Keep-alive type for this connection: DPD Jan 22 22:21:31 [IKEv1 DEBUG]: Group = TunnelGroup1, Username = cisco123, IP = 1 92.168.1.2, Starting P1 rekey timer: 950 seconds. Jan 22 22:21:31 [IKEv1 DEBUG]: Group = TunnelGroup1, Username = cisco123, IP = 1 92.168.1.2, sending notify message Jan 22 22:21:31 [IKEv1 DEBUG]: Group = TunnelGroup1, Username = cisco123, IP = 1 92.168.1.2, constructing blank hash payload Jan 22 22:21:31 [IKEv1 DEBUG]: Group = TunnelGroup1, Username = cisco123, IP = 1 92.168.1.2, constructing qm hash payload Jan 22 22:21:31 [IKEv1]: IP = 192.168.1.2, IKE\_DECODE SENDING Message (msgid=f44 35669) with payloads : HDR + HASH (8) + NOTIFY (11) + NONE (0) total length : 84 Jan 22 22:21:31 [IKEv1]: IP = 192.168.1.2, IKE\_DECODE RECEIVED Message (msgid=54 1f8e43) with payloads : HDR + HASH (8) + SA (1) + NONCE (10) + ID (5) + ID (5) + NONE (0) total length : 1022 Jan 22 22:21:31 [IKEv1 DEBUG]: Group = TunnelGroup1, Username = cisco123, IP = 1 92.168.1.2, processing hash payload Jan 22 22:21:31 [IKEv1 DEBUG]: Group = TunnelGroup1, Username = ciscol23, IP = 1 92.168.1.2, processing SA payload Jan 22 22:21:31 [IKEv1 DEBUG]: Group = TunnelGroup1, Username = cisco123, IP = 1 92.168.1.2, processing nonce payload

Jan 22 22:21:31 [IKEv1 DEBUG]: Group = TunnelGroup1, Username = cisco123, IP = 1 92.168.1.2, processing ID payload Jan 22 22:21:31 [IKEv1]: Group = TunnelGroup1, Username = ciscol23, IP = 192.168 .1.2, Received remote Proxy Host data in ID Payload: Address 192.168.5.1, Proto col 0, Port 0 Jan 22 22:21:31 [IKEv1 DEBUG]: Group = TunnelGroup1, Username = cisco123, IP = 1 92.168.1.2, processing ID payload Jan 22 22:21:31 [IKEv1]: Group = TunnelGroup1, Username = cisco123, IP = 192.168 .1.2, Received local IP Proxy Subnet data in ID Payload: Address 0.0.0.0, Mask 0.0.0.0, Protocol 0, Port 0 Jan 22 22:21:31 [IKEv1]: Group = TunnelGroup1, Username = ciscol23, IP = 192.168 .1.2, QM IsRekeyed old sa not found by addr Jan 22 22:21:31 [IKEv1]: Group = TunnelGroup1, Username = ciscol23, IP = 192.168 .1.2, IKE Remote Peer configured for crypto map: dynmap Jan 22 22:21:31 [IKEv1 DEBUG]: Group = TunnelGroup1, Username = cisco123, IP = 1 92.168.1.2, processing IPSec SA payload Jan 22 22:21:31 [IKEv1 DEBUG]: Group = TunnelGroup1, Username = cisco123, IP = 1 92.168.1.2, IPSec SA Proposal # 14, Transform # 1 acceptable Matches global IPS ec SA entry # 10 Jan 22 22:21:31 [IKEv1]: Group = TunnelGroup1, Username = ciscol23, IP = 192.168 .1.2, IKE: requesting SPI! Jan 22 22:21:31 [IKEv1 DEBUG]: Group = TunnelGroup1, Username = cisco123, IP = 1 92.168.1.2, IKE got SPI from key engine: SPI = 0x31de01d8 Jan 22 22:21:31 [IKEv1 DEBUG]: Group = TunnelGroup1, Username = cisco123, IP = 1 92.168.1.2, oakley constucting quick mode Jan 22 22:21:31 [IKEv1 DEBUG]: Group = TunnelGroup1, Username = cisco123, IP = 1 92.168.1.2, constructing blank hash payload Jan 22 22:21:31 [IKEv1 DEBUG]: Group = TunnelGroup1, Username = cisco123, IP = 1 92.168.1.2, constructing IPSec SA payload Jan 22 22:21:31 [IKEv1]: Group = TunnelGroup1, Username = ciscol23, IP = 192.168 .1.2, Overriding Initiator's IPSec rekeying duration from 2147483 to 28800 secon ds Jan 22 22:21:31 [IKEv1 DEBUG]: Group = TunnelGroup1, Username = cisco123, IP = 1 92.168.1.2, constructing IPSec nonce payload Jan 22 22:21:31 [IKEv1 DEBUG]: Group = TunnelGroup1, Username = cisco123, IP = 1 92.168.1.2, constructing proxy ID Jan 22 22:21:31 [IKEv1 DEBUG]: Group = TunnelGroup1, Username = cisco123, IP = 1 92.168.1.2, Transmitting Proxy Id: Remote host: 192.168.5.1 Protocol 0 Port 0 Local subnet: 0.0.0.0 mask 0.0.0.0 Protocol 0 Port 0 Jan 22 22:21:31 [IKEv1 DEBUG]: Group = TunnelGroup1, Username = cisco123, IP = 1 92.168.1.2, Sending RESPONDER LIFETIME notification to Initiator Jan 22 22:21:31 [IKEv1 DEBUG]: Group = TunnelGroup1, Username = cisco123, IP = 1 92.168.1.2, constructing qm hash payload Jan 22 22:21:31 [IKEv1]: IP = 192.168.1.2, IKE\_DECODE SENDING Message (msgid=541 f8e43) with payloads : HDR + HASH (8) + SA (1) + NONCE (10) + ID (5) + ID (5) + NOTIFY (11) + NONE (0) total length : 176 Jan 22 22:21:31 [IKEv1]: IP = 192.168.1.2, IKE DECODE RECEIVED Message (msgid=54 1f8e43) with payloads : HDR + HASH (8) + NONE (0) total length : 48 Jan 22 22:21:31 [IKEv1 DEBUG]: Group = TunnelGroup1, Username = cisco123, IP = 1 92.168.1.2, processing hash payload Jan 22 22:21:31 [IKEv1 DEBUG]: Group = TunnelGroup1, Username = cisco123, IP = 1 92.168.1.2, loading all IPSEC SAs Jan 22 22:21:31 [IKEv1 DEBUG]: Group = TunnelGroup1, Username = ciscol23, IP = 1 92.168.1.2, Generating Quick Mode Key! Jan 22 22:21:31 [IKEv1 DEBUG]: Group = TunnelGroup1, Username = ciscol23, IP = 1 92.168.1.2, Generating Quick Mode Key! Jan 22 22:21:31 [IKEv1]: Group = TunnelGroup1, Username = cisco123, IP = 192.168 .1.2, Security negotiation complete for User (cisco123) Responder, Inbound SPI = 0x31de01d8, Outbound SPI = 0x8b7597a9 Jan 22 22:21:31 [IKEv1 DEBUG]: Group = TunnelGroup1, Username = ciscol23, IP = 1 92.168.1.2, IKE got a KEY\_ADD msg for SA: SPI = 0x8b7597a9 Jan 22 22:21:31 [IKEv1 DEBUG]: Group = TunnelGroup1, Username = cisco123, IP = 1 92.168.1.2, Pitcher: received KEY\_UPDATE, spi 0x31de01d8

Jan 22 22:21:31 [IKEv1 DEBUG]: Group = TunnelGroup1, Username = ciscol23, IP = 1
92.168.1.2, Starting P2 rekey timer: 27360 seconds.
Jan 22 22:21:31 [IKEv1]: Group = TunnelGroup1, Username = ciscol23, IP = 192.168
.1.2, Adding static route for client address: 192.168.5.1
Jan 22 22:21:31 [IKEv1]: Group = TunnelGroup1, Username = ciscol23, IP = 192.168
.1.2, PHASE 2 COMPLETED (msgid=541f8e43)
Jan 22 22:21:41 [IKEv1]: IP = 192.168.1.2, IKE\_DECODE RECEIVED Message (msgid=78
f7d3ae) with payloads : HDR + HASH (8) + NOTIFY (11) + NONE (0) total length : 8
0

#### ASA#debug crypto ipsec 7

!--- Deletes the old SAS. ASA# IPSEC: Deleted inbound decrypt rule, SPI 0x7F3C985A Rule ID: 0xD5567DB0 IPSEC: Deleted inbound permit rule, SPI 0x7F3C985A Rule ID: 0xD4EF1DF0 IPSEC: Deleted inbound tunnel flow rule, SPI 0x7F3C985A Rule ID: 0xD556AF60 IPSEC: Deleted inbound VPN context, SPI 0x7F3C985A VPN handle: 0x0004678C IPSEC: Deleted outbound encrypt rule, SPI 0xC921E280 Rule ID: 0xD517EE30 IPSEC: Deleted outbound permit rule, SPI 0xC921E280 Rule ID: 0xD5123250 IPSEC: Deleted outbound VPN context, SPI 0xC921E280 VPN handle: 0x00040AB4 !--- Creates new SAs. ASA# IPSEC: New embryonic SA created @ 0xD4EF2390, SCB: 0xD4EF22C0, Direction: inbound SPI : 0x7F3C985A Session ID: 0x0000F000 VPIF num : 0x00000002 Tunnel type: ra Protocol : esp Lifetime : 240 seconds IPSEC: New embryonic SA created @ 0xD556B118, SCB: 0xD556B048, Direction: outbound SPI : 0xC921E280 Session ID: 0x0000F000 VPIF num : 0x00000002 Tunnel type: ra Protocol : esp Lifetime : 240 seconds IPSEC: Completed host OBSA update, SPI 0xC921E280 IPSEC: Creating outbound VPN context, SPI 0xC921E280 Flags: 0x00000005 SA : 0xD556B118 SPI : 0xC921E280 MTU : 1500 bytes VCID : 0x00000000 Peer : 0x00000000 SCB : 0x0133B741 Channel: 0xD4160FA8 IPSEC: Completed outbound VPN context, SPI 0xC921E280 VPN handle: 0x00040AB4 IPSEC: New outbound encrypt rule, SPI 0xC921E280 Src addr: 0.0.0.0 Src mask: 0.0.0.0 Dst addr: 192.168.5.1 Dst mask: 255.255.255.255 Src ports Upper: 0 Lower: 0 Op : ignore Dst ports Upper: 0 Lower: 0 Op : ignore Protocol: 0 Use protocol: false SPI: 0x0000000 Use SPI: false IPSEC: Completed outbound encrypt rule, SPI 0xC921E280 Rule ID: 0xD517EE30 IPSEC: New outbound permit rule, SPI 0xC921E280 Src addr: 192.168.1.1 Src mask: 255.255.255.255 Dst addr: 192.168.1.2 Dst mask: 255.255.255.255 Src ports Upper: 0 Lower: 0 Op : ignore Dst ports Upper: 0 Lower: 0 Op : ignore Protocol: 50 Use protocol: true SPI: 0xC921E280 Use SPI: true IPSEC: Completed outbound permit rule, SPI 0xC921E280 Rule ID: 0xD5123250 IPSEC: Completed host IBSA update, SPI 0x7F3C985A IPSEC: Creating inbound VPN context, SPI 0x7F3C985A Flags: 0x00000006 SA : 0xD4EF2390 SPI : 0x7F3C985A MTU : 0 bytes VCID : 0x00000000 Peer : 0x00040AB4 SCB : 0x0132B2C3 Channel: 0xD4160FA8 IPSEC: Completed inbound VPN context, SPI 0x7F3C985A VPN handle: 0x0004678C IPSEC: Updating outbound VPN context 0x00040AB4, SPI 0xC921E280 Flags: 0x00000005 SA : 0xD556B118 SPI : 0xC921E280 MTU : 1500 bytes VCID : 0x00000000 Peer : 0x0004678C SCB : 0x0133B741 Channel: 0xD4160FA8 IPSEC: Completed outbound VPN context, SPI 0xC921E280 VPN handle: 0x00040AB4 IPSEC: Completed outbound inner rule, SPI 0xC921E280 Rule ID: 0xD517EE30 IPSEC: Completed outbound outer SPD rule, SPI 0xC921E280 Rule ID: 0xD5123250 IPSEC: New inbound tunnel flow rule, SPI 0x7F3C985A Src addr: 192.168.5.1 Src mask: 255.255.255.255 Dst addr: 0.0.0.0 Dst mask: 0.0.0.0 Src ports Upper: 0 Lower: 0 Op : ignore Dst ports Upper: 0 Lower: 0 Op : ignore Protocol: 0 Use protocol: false SPI: 0x00000000 Use SPI: false IPSEC: Completed inbound tunnel flow rule, SPI 0x7F3C985A Rule ID: 0xD556AF60 IPSEC: New inbound decrypt rule, SPI 0x7F3C985A Src addr: 192.168.1.2 Src mask: 255.255.255.255 Dst addr: 192.168.1.1 Dst mask: 255.255.255.255 Src ports Upper: 0 Lower: 0 Op : ignore Dst ports Upper: 0 Lower: 0 Op : ignore Protocol: 50 Use protocol: true SPI: 0x7F3C985A Use SPI: true IPSEC: Completed inbound decrypt rule, SPI 0x7F3C985A Rule ID: 0xD5567DB0 IPSEC: New inbound permit rule, SPI 0x7F3C985A Src addr: 192.168.1.2 Src mask: 255.255.255.255 Dst addr: 192.168.1.1 Dst mask: 255.255.255.255 Src ports Upper: 0 Lower: 0 Op : ignore Dst ports Upper: O Lower: O Op : ignore Protocol: 50 Use protocol: true SPI: 0x7F3C985A Use SPI: true IPSEC: Completed inbound permit rule, SPI 0x7F3C985A Rule ID: 0xD4EF1DF0 **Cliente VPN 5.0 para Windows** 

Seleccione el **registro > las configuraciones de registro** para habilitar los niveles del registro en el cliente VPN.

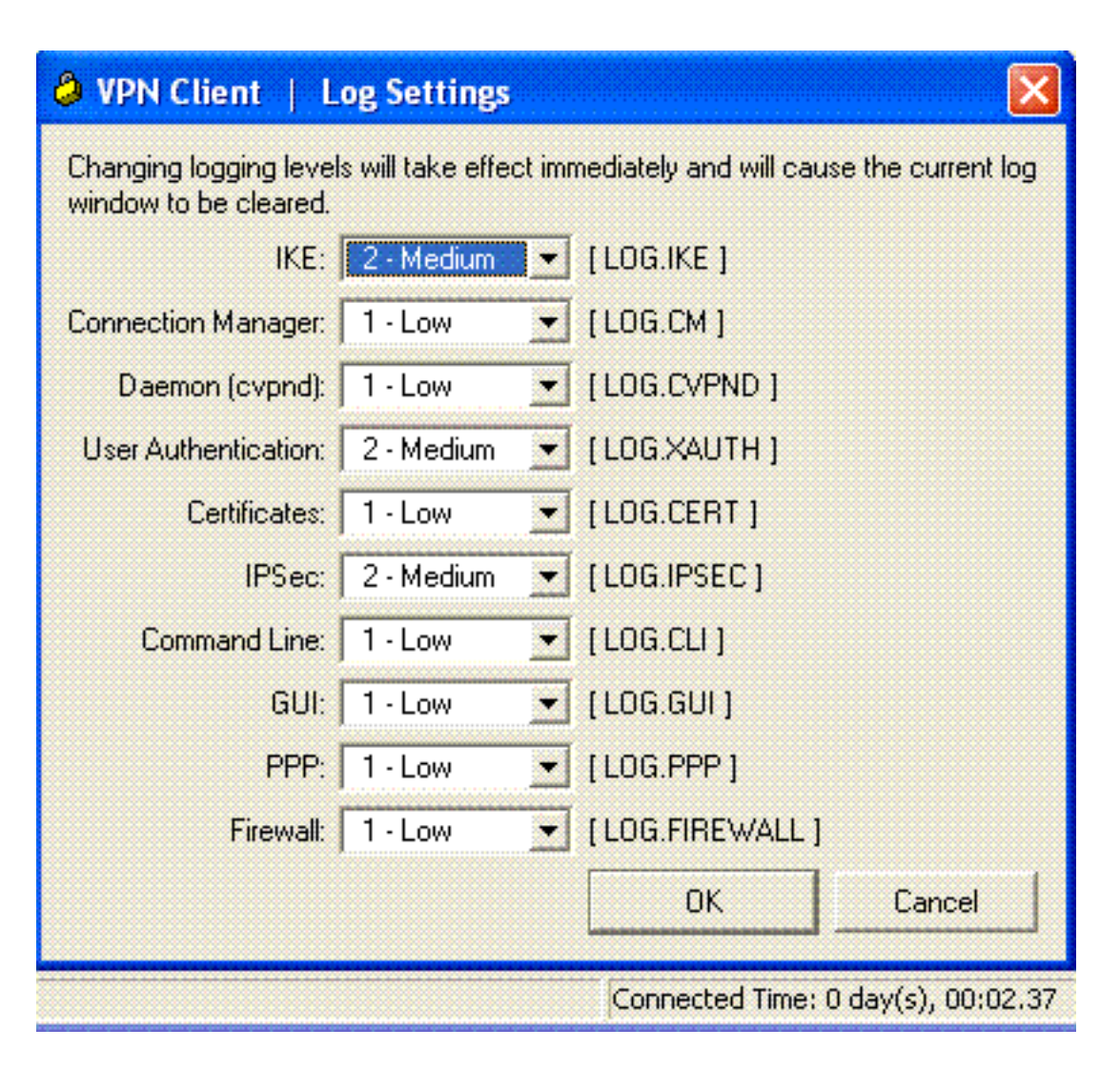

Seleccione el registro > la ventana del registro para ver las entradas de registro en el cliente VPN.

| A ALA CHEIR   LOB A HIDOA                                                                                                    |          |  |  |  |  |  |
|----------------------------------------------------------------------------------------------------|----------|--|--|--|--|--|
| Cisco Systems VPN Client Version 5.0.03.0530<br>Copyright (C) 1998-2007 Cisco Systems, Inc. All Rights Reserved.<br>Client Type(s): Windows, WinNT<br>Running on: 5.1.2600 Service Pack 2 | <u> </u> |  |  |  |  |  |
| 1 12:33:57.906 01/23/09 Sev=Info/4IKE/0x63000001<br>IKE received signal to terminate VPN connection                                                                                       |          |  |  |  |  |  |
| 2 12:33:57.906 01/23/09 Sev=Info/4IKE/0x63000013<br>SENDING >>> ISAKMP OAK INFO *(HASH, DEL) to 192.168.1.1                                                                               |          |  |  |  |  |  |
| 3 12:33:57.906 01/23/09 Sev=Info/4IKE/0x63000049<br>Discarding IPsec SA negotiation, MsgID=9CB18482                                                                                       |          |  |  |  |  |  |
| 4 12:33:58.031 01/23/09 Sev=Info/4IKE/0x63000017<br>Marking IKE SA for deletion (I_Cookie=017A1BBFAA4B6C12<br>R_Cookie=0A18652E60468C00) reason = DEL_REASON_RESET_SADB                   |          |  |  |  |  |  |
| 5 12:33:58.031 01/23/09 Sev=Info/4IKE/0x63000013<br>SENDING >>> ISAKMP OAK INFO *(HASH, DEL) to 192.168.1.1                                                                               |          |  |  |  |  |  |
| 6 12:34:00.500 01/23/09 Sev=Info/4IKE/0x6300004B<br>Discarding IKE SA negotiation (I_Cookie=017A1BBFAA4B6C12<br>R_Cookie=0A18652E60468C00) reason = DEL_REASON_RESET_SADB                 |          |  |  |  |  |  |
| 7 12:34:00.546 01/23/09 Sev=Info/4IPSEC/0x63700013<br>Delete internal key with SPI=0x2b5ec2c2                                                                                             |          |  |  |  |  |  |
| 8 12:34:00.546 01/23/09 Sev=Info/4IPSEC/0x6370000C<br>Key deleted by SPI 0x2b5ec2c2                                                                                                    |          |  |  |  |  |  |
| 9 12:34:00.546 01/23/09 Sev=Info/4IPSEC/0x63700013                                                                                                    | <u>.</u> |  |  |  |  |  |
| Save Log Settings Clear                                                                                                    | Close    |  |  |  |  |  |

# Información Relacionada

- Página de Soporte de Cisco ASA 5500 Series Adaptive Security Appliances
- Referencias de comandos del Dispositivos de seguridad adaptable Cisco ASA de la serie 5500
- Página de Soporte de Cisco PIX 500 Series Security Appliances
- Referencia de comandos del Dispositivos de seguridad Cisco PIX de la serie 500
- <u>Cisco Adaptive Security Device Manager</u>
- Página de Soporte de IPSec Negotiation/IKE Protocols